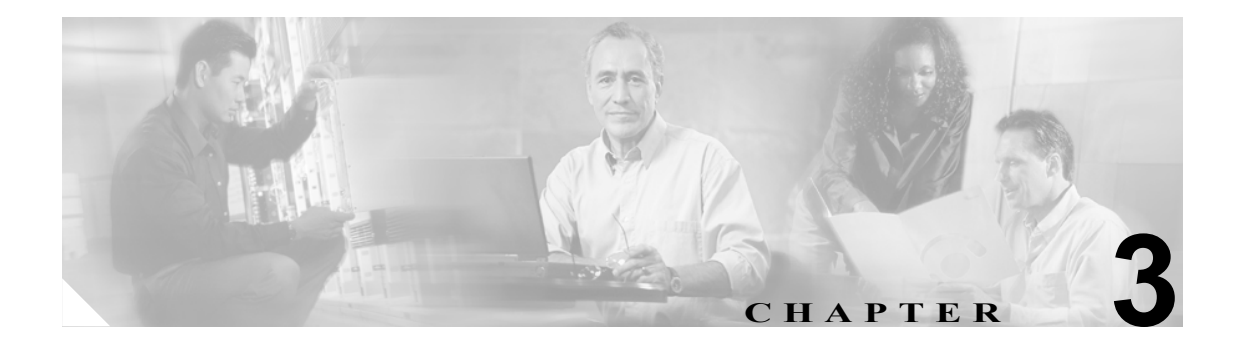

# Cisco CallManager Attendant Console

Cisco CallManager Attendant Console では、管理者用のトラブルシューティング ツールを提供してい ます。これらのツールには、Cisco CallManager Serviceability の一部であるパフォーマンス カウンタ とアラームが含まれます。パフォーマンス カウンタおよびアラームの詳細については、 『Cisco CallManager Serviceability システム ガイド』および『Cisco CallManager Serviceability アドミ ニストレーション ガイド』を参照してください。

この章では、Cisco CallManager Attendant Console で発生する次の問題をトラブルシューティングするための情報を示します。

- テレフォニー初期化エラー (P.3-2)
- コールの発信と受信に関する問題(P.3-5)
- ディレクトリの問題 (P.3-9)
- ボイスメールの問題 (P.3-10)
- Cisco CallManager Attendant Console インターフェイスを使用する際の問題(P.3-11)
- Cisco CallManager Serviceability が JTAPI ログを生成しない(P.3-13)
- サーバログの収集 (P.3-14)

# テレフォニー初期化エラー

この項では、Cisco CallManager Attendant Console の次の電話初期化エラーメッセージ表示について 説明します。

- テレフォニー初期化の失敗 (P.3-2)
- コール制御の初期化の失敗(P.3-3)
- アテンダントがサーバにアクセスできないというエラーメッセージが表示される (P.3-4)

# テレフォニー初期化の失敗

**症状** アテンダントが、テレフォニーの初期化が失敗したことを示すエラーメッセージを受信しました。

**考えられる原因** Cisco CallManager Administration で、「ac」ユーザを Standard CTI Allow Park Monitoring ユーザ グループに関連付ける必要があります。

この他の原因としては、次のものが挙げられます。

- パイロット ポイントおよび制御されている電話機のいずれかまたは両方が、「ac」ユーザの制御デバイスリストに含まれていません。
- 「ac」ユーザが存在していません。
- 「ac」ユーザのパスワードが一致していません。
- Cisco CallManager Administration で、「ac」ユーザが Standard CTI Enabled ユーザ グループに 関連付けられていません。

推奨処置 次の手順を実行します。

### 手順

ステップ1 Cisco CallManager Administration から、User Management > User Groups を選択します。

Find and List User Groups ウィンドウが表示されます。

ステップ2 Standard CTI Allow Park Monitoring ユーザ グループのリンクをクリックします。

User Group Configuration ウィンドウが表示されます。

ステップ3 Add Application Users to Group ボタンをクリックします。

Find and List Application Users ウィンドウが表示されます。

- ステップ4 ユーザ名「ac」を検索ボックスに入力し、Find をクリックします。
- **ステップ5**「ac」ユーザの隣にあるチェックボックスをオンにし、Add Selected をクリックします。

# コール制御の初期化の失敗

# Allow Control of Device from CTI

各アテンダントの電話機の Phone Configuration ウィンドウで、Allow Control of Device from CTI チェックボックスがオンになっていることを確認します。このフィールドは、システムのデフォル トではオンになっています。アテンダントの電話機についてこのチェックボックスがオンになって いない場合、そのアテンダントのコンソールでは、コール制御が発生しません。

症状 Cisco CallManager Attendant Console が、コール制御の初期化に失敗しました。

考えられる原因 Windows XP SP2 をアテンダントの PC にインストールして、ファイアウォー ルを解除しませんでした。

**推奨処置** Windows XP SP2 のインストール後に Cisco CallManager Attendant Console を初めて起 動すると、ダイアログボックスが表示され、ACClient アプリケーションの機能の一部が Windows ファイアウォールによってブロックされたことが示されます。Windows ファイアウォールでの 例外を作成するには、そのまま Cisco CallManager Attendant Console の使用を続けて、Unblock を クリックします。動作の例外が自動的に設定されます。

Windows XP SP2 のインストール後に Cisco CallManager Attendant Console を初めて起動したとき、Unblock をクリックしなかった場合は、次の手順に従って例外を作成し、Cisco CallManager Attendant Console をそのまま使用できるようにします。

### 手順

ステップ1 Start > Settings > Control Panel > Windows Firewall を選択します。

Windows Firewall ダイアログボックスが表示されます。

- ステップ2 Exception タブを選択します。
- ステップ3 All Program ボタンをクリックします。

Add a Program ダイアログボックスが表示されます。

ステップ4 Browse をクリックします。ACClient.exe ファイルを参照し、Open をクリックします。

Windows Firewall ダイアログボックスの Exceptions タブで、アプリケーションのリストに ACClient が表示されます。

ステップ5 Edit をクリックします。

Edit a Program ダイアログボックスが表示されます。

ステップ6 Change Scope をクリックします。

Change Scope ダイアログボックスが表示されます。

**ステップ7** Any computer (including those on the internet) オプションボタンが選択されていることを確認します。

ステップ8 OK を2回クリックします。

# アテンダントがサーバにアクセスできないというエラー メッセージが表示される

### 症状

アテンダントがサーバにログインしようとすると、アテンダントがサーバにアクセスできないこと を示すダイアログボックスが表示されます。

#### 考えられる原因

アテンダントの PC にあるコンソールのバージョンが、Cisco CallManager Administration から使用で きるコンソールのバージョンと一致していません。

### 対応策

アテンダントの PC で動作しているコンソールのバージョンをアップグレードします。

#### 手順

- ステップ1 Cisco CallManager Attendant Console のある各 PC から、Cisco CallManager Administration が動作して いるサーバを参照し、管理特権を持つアカウントでログインします。
- **ステップ2** Cisco CallManager Administration から、Application > Plugins を選択します。
- **ステップ3** Find をクリックします。
- **ステップ4** Cisco CallManager Attendant Console の隣にある **Download** リンクをクリックします。
- ステップ5 Open をクリックします。

Cisco CallManager Attendant Console のインストール ウィザードが起動します。

- **ステップ6** インストール ウィザードの最初のウィンドウで、Next をクリックします。
- **ステップ7** License Agreement ウィンドウで、I accept the license agreement オプション ボタンをクリックし、 Next をクリックします。
- ステップ8 コンソールは、デフォルトの位置にインストールすることも、Browse ボタンを使用して指定する新 しい位置にインストールすることもできます。位置を指定したら、Next をクリックします。
- **ステップ9** Ready to Install ウィンドウで、Next をクリックします。
- **ステップ10** ファイルのインストールが完了したら、コンピュータをすぐに再起動するか、後で再起動するかを 選択し、Finish をクリックします。
- ステップ11 コンピュータを再起動するように求められた場合は、再起動します。

コンソールをインストールした後に、インストールプロセスで設定しなかったコンソール設定をしたり更新したりできます。

# コールの発信と受信に関する問題

この項では、コールの発信と受信に関する Cisco CallManager Attendant Console の次の問題について 説明します。

- パイロットポイントにコールを発信できない (P.3-5)
- 回線が使用できない(P.3-6)
- 電話機の回線が使用不可になる (P.3-7)

# パイロット ポイントにコールを発信できない

### 症状

ユーザがパイロットポイントにコールすると、リオーダー音が再生されます。

### 考えられる原因

パイロットポイントおよび制御されている電話機のいずれかまたは両方が、「ac」ユーザの制御デバイスリストに含まれていません。

### 対応策

Cisco CallManager Administration で、「ac」という名前のユーザを設定し、アテンダントの電話機と パイロット ポイントをそのユーザに関連付ける必要があります。このユーザを設定していない場 合、コンソールは CTIManager と情報を交換できず、アテンダントがコールを受信できません。

### 手順

ステップ1 User Management > Application User を選択します。

Find and List Application Users ウィンドウが表示されます。

ステップ2 Add New をクリックします。

Application User Configuration ウィンドウが表示されます。

- ステップ3 User ID フィールドに、ac と入力します。
- ステップ4 Password フィールドに、12345 と入力します。
- ステップ5 Confirm Password フィールドに、12345 と入力します。
- **ステップ6** Save をクリックします。
- ステップ7 User Management > User Groups を選択します。

Find and List User Groups ウィンドウが表示されます。

ステップ8 Standard CTI Allow Park Monitoring ユーザ グループのリンクをクリックします。

User Group Configuration ウィンドウが表示されます。

**ステップ9** Add Application Users to Group ボタンをクリックします。

Find and List Application Users ウィンドウが表示されます。

ステップ10 ユーザ名「ac」を検索ボックスに入力し、Find をクリックします。

- **ステップ11**「ac」ユーザの隣にあるチェックボックスをオンにし、Add Selected をクリックします。
- **ステップ 12** Related Topics ドロップ リスト ボックスの隣にある Go ボタンをクリックします。
- ステップ13 Standard CTI Enabled ユーザ グループのリンクをクリックします。
- ステップ14 Add Application Users to Group ボタンをクリックします。
- ステップ15 ユーザ名「ac」を検索ボックスに入力し、Find をクリックします。
- **ステップ16**「ac」ユーザの隣にあるチェックボックスをオンにし、Add Selected をクリックします。
- **ステップ17** Application End User Configuration ウィンドウで、デバイスとパイロット ポイントが ac ユーザに関 連付けられていることを確認します。

### 回線が使用できない

### 症状

アテンダントが、選択した回線が使用できないことを示すエラーメッセージを受信しました。

### 考えられる原因

回線で同時にサポートできるのは、設定可能な一定数のコールです。アテンダントの回線が2つの コールをサポートしていて、回線1をコールの転送に使用している場合、同じ回線上でアテンダン トが別のコールを保留状態にすると、アテンダントの選択した回線は使用できなくなります。この 回線は、アテンダントが次のいずれかの作業を行うまでは使用不可のままになります。

# 対応策

回線がサポートするコール数を増やすには、次の手順を実行します。

#### 手順

**ステップ1** Device > Phone を選択します。

Find and List Phones ウィンドウが表示されます。

**ステップ2** 特定の電話機を見つけるための検索基準を入力します。

検索基準に一致した電話機のリストが表示されます。

ステップ3 更新する電話機の名前をクリックします。

Phone Configuration ウィンドウが表示されます。

- **ステップ4** Directory Numbers リストで、更新する回線をクリックします。 Directory Number Configuration ウィンドウが表示されます。
- **ステップ5** Maximum Number of Calls フィールドに、回線でサポートするコールの数を入力します。
- ステップ6 Update をクリックします。
- ステップ7 変更内容を有効にするには、Reset Devices をクリックします。

再起動の対象となるデバイス数を示すメッセージが表示されます。

**ステップ8** OK をクリックして、デバイスを再起動します。

# 電話機の回線が使用不可になる

### 症状

アテンダントの電話機の回線が、Cisco CallManager Attendant Console で使用不可になっています。

### 考えられる原因

パイロット ポイントおよび制御されている電話機のいずれかまたは両方が、ac ユーザの制御デバ イス リストに含まれていません。

# 対応策

次の手順を実行し、ac ユーザを作成して、このユーザをパイロット ポイントおよびアテンダントの電話機に関連付けます。

### 手順

ステップ1 User Management > Application User を選択します。

Find and List Application Users ウィンドウが表示されます。

ステップ2 Add New をクリックします。

Application User Configuration ウィンドウが表示されます。

- ステップ3 User ID フィールドに、ac と入力します。
- ステップ4 Password フィールドに、12345 と入力します。
- ステップ5 Confirm Password フィールドに、12345 と入力します。

**ステップ6** Save をクリックします。

ステップ7 User Management > User Groups を選択します。

Find and List User Groups ウィンドウが表示されます。

- **ステップ8** Standard CTI Allow Park Monitoring ユーザ グループのリンクをクリックします。 User Group Configuration ウィンドウが表示されます。
- **ステップ9** Add Application Users to Group ボタンをクリックします。

Find and List Application Users ウィンドウが表示されます。

- ステップ10 ユーザ名「ac」を検索ボックスに入力し、Find をクリックします。
- ステップ11「ac」ユーザの隣にあるチェックボックスをオンにし、Add Selected をクリックします。
- **ステップ 12** Related Topics ドロップ リスト ボックスの隣にある **Go** ボタンをクリックします。
- ステップ13 Standard CTI Enabled ユーザ グループのリンクをクリックします。
- ステップ14 Add Application Users to Group ボタンをクリックします。
- ステップ15 ユーザ名「ac」を検索ボックスに入力し、Find をクリックします。
- ステップ16「ac」ユーザの隣にあるチェックボックスをオンにし、Add Selected をクリックします。
- **ステップ17** デバイスを ac ユーザに関連付けるには、User Managerment > Application User を選択し、ac ユー ザを見つけます。
- ステップ 18 Application User Configuration ウィンドウで、Find more Phones ボタンをクリックします。
- ステップ19 ac ユーザに関連付ける電話機を見つけます。
- ステップ20 関連付ける電話機の隣にあるチェックボックスをオンにし、Add Selected をクリックします。
- ステップ21 Find more Pilot Points ボタンをクリックします。
- ステップ22 ac ユーザに関連付けるパイロット ポイントを見つけます。
- ステップ23 関連付けるパイロット ポイントの隣にあるチェックボックスをオンにし、Add Selected をクリックします。

ステップ24 Save をクリックします。

# ディレクトリの問題

この項では、Cisco CallManager Attendant Console の次の問題について説明し、考えられるいくつかの原因と対応策を示します。

Directory ウィンドウにユーザが表示されない(P.3-9)

# Directory ウィンドウにユーザが表示されない

### 症状

Cisco CallManager Administration で追加したユーザが、Cisco CallManager Attendant Console の Directory ウィンドウに表示されません。

### 考えられる原因(その1)

サーバがユーザリストをディレクトリから抽出するのは、次のいずれかの状況が発生した場合のみ です。

- Cisco CallManager Attendant Console Server サービスが開始され、Directory Sync Period サービス パラメータには0以外の間隔が指定されている。
- Directory Sync Period サービス パラメータに指定された間隔が経過している。
- Directory Sync Period サービス パラメータの値を Cisco CallManager Administration で変更する。

Cisco CallManager Attendant Console がユーザリストをロードするのは、ログイン時のみです。

### 対応策 (その1)

上のいずれかの状況が発生した場合は、アテンダントがもう一度ログインする必要があります。

### 考えられる原因(その2)

Cisco CallManager Attendant Console では、電話番号を持たないユーザは表示されません。

# 対応策(その 2)

関係するすべてのユーザについて、それぞれの電話番号がディレクトリ内にリストされていること を確認します。

#### 手順

ステップ1 Cisco CallManager Administration から、User Management > End User を選択します。

Find and List Users ウィンドウが表示されます。

- ステップ2 User Search フィールドに適切な検索基準を入力し、Find をクリックします。
- ステップ3 名前検索の結果リストで、電話番号を追加するユーザの名前をクリックします。
- ステップ4 Telephone Number フィールドに、ユーザの電話番号を入力します。
- ステップ5 Save をクリックします。

# ボイスメールの問題

この項では、Cisco CallManager Attendant Console ボイスメールの次の問題について説明します。

不適切なボイスメール グリーティングが再生される (P.3-10)

# 不適切なボイスメール グリーティングが再生される

# 症状

コールがアテンダントによって応答されずにボイスメールに転送されたとき、ボイスメール システ ムが、パイロット ポイントのグリーティングではなくアテンダントのグリーティングを再生しま す。

# 考えられる原因

Reset Original Called サービス パラメータに True が指定されています。

# 対応策

### 手順

| ステップ 1 | System > Service Parameters を選択します。                                            |
|--------|--------------------------------------------------------------------------------|
| ステップ 2 | Server ドロップダウン リスト ボックスから、Attendant Console のサーバを選択します。                        |
| ステップ3  | Service ドロップダウン リスト ボックスから、Cisco CallManager Attendant Console サービスを選択<br>します。 |
| ステップ 4 | Reset Original Called ドロップダウン リスト ボックスから、False を選択します。                         |

# Cisco CallManager Attendant Console インターフェイスを使用する際の問題

この項では、Cisco CallManager Attendant Console インターフェイスの次の問題について説明します。

- Cisco CallManager Attendant Console サーバと通信できない(P.3-11)
- テキストが不適切な言語で表示される (P.3-11)
- Unicode 言語で検索できない(P.3-12)
- Speed Dial ウィンドウと Directory ウィンドウで回線状態が正しく表示されない(P.3-12)
- 電話番号の回線状態が不明と表示される(P.3-12)

# Cisco CallManager Attendant Console サーバと通信できない

**症状** アテンダントがコンソールにログインしようとすると、コンソールがサーバと通信できない ことを示すダイアログボックスが表示されます。

考えられる原因 コンソールのクライアントとコンソールのサーバが、同じドメイン内にあり ません。

推奨処置 コンソールのクライアントの hosts ファイルに、サーバの IP アドレスと完全修飾ドメイン名とのマッピングを入力します。

#### 手順

- **ステップ1** Cisco CallManager Attendant Console の PC で、次の位置にある hosts ファイルを開きます。 c:\program files\winnt\system32\drivers\etc\hosts
- **ステップ2** サーバの IP アドレスと完全修飾ホスト名のエントリを作成します。

IP アドレスが 10.104.1.4 で、ドメイン名が tbd2-pub-7835.cluster1.com であるサーバのエントリを作 成するには、次のエントリを作成します。

10.104.1.4 tbd2-pub-7835.cluster1.com

# テキストが不適切な言語で表示される

### 症状

-部のテキストが英語で表示されます。その他のテキストは、アテンダントが Cisco CallManager Attendant Console のダイアログボックスで選択した言語で表示されます。

### 考えられる原因

選択した言語で利用できる、最新のロケール インストーラがインストールされていません。

### 対応策

選択した言語で利用できる最新のロケールインストーラをインストールする必要があります。Web で入手可能な Cisco IP Telephony Platform Administration のマニュアルを参照してください。

# Unicode 言語で検索できない

**症状** Cisco IP Phone のディレクトリおよび Cisco CallManager Attendant Console などのアプリケー ションで、日本語などの Unicode 言語で検索ができません。

考えられる原因 Cisco IP Phone および特定のアプリケーションでは、Unicode 言語をサポート していません。

**推奨処置** ディレクトリ検索機能を有効にするには、Cisco CallManager Administration の End User Configuration ウィンドウにある姓と名のフィールドで、Unicode 名の前に、ASCII テキストで名前の読み方と省略記号(...)を入力しておきます。電話機およびアプリケーションでは、名前のASCII テキストバージョンを対象として検索できます。Cisco CallManager Attendant Console の詳細検索機能を使用する場合は、ASCII 名と Unicode 名のどちらでも検索できます。

### Speed Dial ウィンドウと Directory ウィンドウで回線状態が正しく表示されない

### 症状

Speed Dial ウィンドウと Directory ウィンドウで、回線の状態が正しく表示されません。

### 考えられる原因

回線状態の更新情報は、サーバからクライアントに UDP パケットを使用して送信されます。NAT デバイスまたはファイアウォールによってクライアントとサーバが分離されている場合は、クライ アントがサーバから回線状態の更新情報を受信できないことがあります。

#### 対応策

クライアントとサーバの両方を、NAT デバイスまたはファイアウォールから見て同じ側に配置します。

# 電話番号の回線状態が不明と表示される

#### 症状

一部の電話番号の回線状態が、不明な状態と表示されます。

### 考えられる原因

電話機がコール処理サービスを受けるすべての Cisco CallManager サーバ上で、Cisco CallManager Attendant Console Server サービスが開始されていません。

#### 対応策

電話機がコール処理サービスを受けるすべての Cisco CallManager サーバ上で、Cisco CallManager Attendant Console Server サービスをアクティブにします。

### 手順

ステップ1 Cisco CallManager Serviceability で、Tools > Service Activation を選択します。

**ステップ2** Servers ドロップダウン リスト ボックスから、Cisco CallManager Attendant Console Server サービスを 開始するサーバを選択します。

> 選択したサーバのサービス、およびそのサービスのアクティベーション ステータスがウィンドウに 表示されます。

- **ステップ3** Cisco CallManager Attendant Console Server サービスの隣にあるオプション ボタンをクリックしま す。
- ステップ4 Start ボタンをクリックします。

Service Status のシンボルが、四角形から矢印に変化します。

# Cisco CallManager Serviceability が JTAPI ログを生成しない

この項では、Cisco CallManager Attendant Consoleの次の問題について説明します。

JTAPI ログが生成されない(P.3-13)

# JTAPI ログが生成されない

### 症状

トレース レベルを Error から Detailed に変更しましたが、JTAPI ログが生成されません。

### 考えられる原因

JTAPI トレース レベルが JTAPI の初期化中に設定され、以降に変更されていません。

### 対応策

次の手順を実行し、Cisco CallManager Attendant Console Server サービスを再起動します。

|        | 手順                                                                                            |
|--------|-----------------------------------------------------------------------------------------------|
| ステップ 1 | Cisco CallManager Serviceability で、Tools > Control Center - Feature Services を選択します。          |
| ステップ 2 | Server ドロップダウン リスト ボックスから、Cisco CallManager Attendant Console Server サービスを<br>再起動するサーバを選択します。 |
|        | 選択したサーバのサービス、およびそのサービスのステータスとアクティベーション ステータスが<br>ウィンドウに表示されます。                                |
| ステップ 3 | Cisco CallManager Attendant Console Server サービスの隣にあるオプション ボタンをクリックします。                        |
| ステップ 4 | Restart ボタンをクリックします。                                                                          |

# サーバ ログの収集

この項では、サーバ ログの収集に関する Cisco CallManager Attendant Console の次の問題について説 明します。

すべてのサーバ ログを収集する方法 (P.3-14)

# すべてのサーバ ログを収集する方法

# 症状

すべてのサーバ側ログを収集する手段が必要です。

# 考えられる原因

サーバの問題をデバッグするには、次のトレースを収集します。

- CCM
- CTI
- SDL CCM
- SDL CTI
- Cisco CallManager Attendant Console Server
- JTAPI

# 対応策

次のディレクトリにある accollectlogs.bat を実行します。 C:\Program Files\Cisco\CallManagerAttendant\bin ディレクトリ

必須となるオプションパラメータが3つあります。

- -directory <directory\_name> : Cisco CallManager のトレースが存在するディレクトリ
- -time <n\_minutes>: 最近 <n\_minutes> 分間のログを収集することを指定
- -output <zip\_file\_name>: 出力される ZIP ファイルの名前